During projection mode, the Phone icon on the home screen is replaced with the Apple CarPlay icon. Also, the tuner or media selections are paused, active route is cancelled and projection mode assumes priority. Upon exiting projection mode all items return to normal radio functions.

CarPlay is compatible with iPhone 5 and later models.

## NOTE

Apple CarPlay does not require an app download. When connected, **not all** iPhone apps will be displayed on the screen, only Apple approved apps.

The rider requires a headset with microphone to enable voice commands.

- 1. Switch power to Accessory, Ignition or Run (CVO).
- 2. Turn projection mode on.
  - a. **Navigate:** Home > Setup.
  - b. Select: Projection Mode ON.
- 3. **Connect:** Cord between phone and USB port on vehicle. The CarPlay icon replaces phone icon on the home page.
- 4. See Figure 1. Select: CarPlay.
- 5. See <u>Figure 2</u>. Apple CarPlay is now visible on the radio screen.

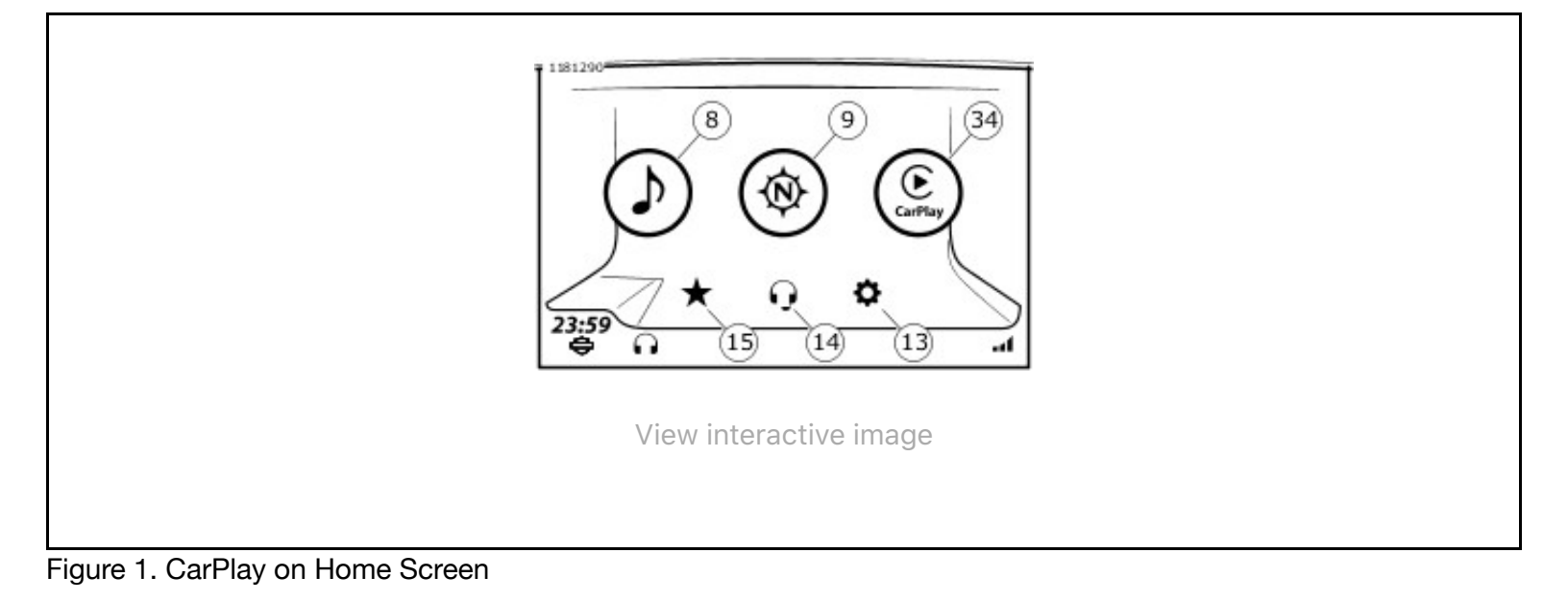

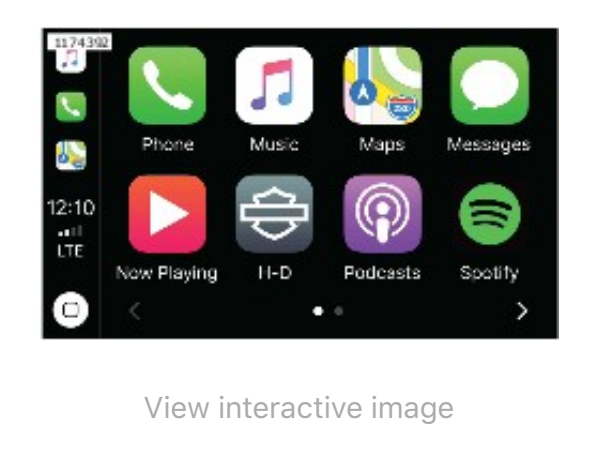

Figure 2. Apple CarPlay Screen